## 奨学金継続願手続きの注意事項

「『奨学金継続願』の提出(入力)手続きについて」をよく読んで、下記期間中 にスカラネット・パーソナル(インターネット)で『奨学金継続願』を提出(入 力)してください。

<u>※事前にスカラネット・パーソナルの登録を行ってください。</u>

## <u>「奨学金継続願」提出(入力)期間</u> <u>令和5年12月27日(水)~ 令和6年2月9日(金)</u> ※期限厳守

※入力時間は午前8時から翌日午前1時まで。
※令和5年12月29日から令和6年1月3日の間は入力できません。
※アクセスが集中し混みあうことがありますので、期日までに余裕を持って入力をするようにしてください。

●「奨学金継続願」の提出(入力)における注意事項

【貸与・給付共通】

- 1.「奨学金継続願」提出(入力)期間中に提出(入力)を行わないと、いかなる理 由があっても奨学金が「貸与:廃止」、「給付:停止」となりますので、忘れず にスカラネット・パーソナルで「奨学金継続願」を入力してください。
- 2. 令和6年4月から奨学金の継続を希望しない人は、「奨学金継続願」の提出 (入力)の際に「奨学金の継続を希望しません」を選択してください。
- 3.「奨学金継続願」入力中、ひとつの画面で30分以上経過してしまうと、タイムアウトとなり、続けて提出(入力)することができなくなりますので、事前に「『奨学金継続願』入力準備用紙」に内容を記入したうえで入力するようにしてください。
- 4.入力内容確認画面の内容に間違いがないか確認してから、「奨学金継続願 情報一覧」を印刷し、送信ボタンを押してください。
- 5. 最後に受付番号が表示されますので、必ず印刷するとともに、「『奨学金継 続願』入力準備用紙」にメモしてください。(受付番号が表示されない場合は、 「奨学金継続願」の提出(入力)が正常に終了していないので、再度提出(入 力)してください。)
- 6.併用貸与者(一種と二種の両方の奨学金の貸与を受けている)や、貸与奨学金と給付奨学金両方受けている者は、<u>それぞれの奨学生番号について提出</u> (入力)が必要です。また、貸与・給付月額が0円となっていても継続願の 入力は必要です。

【給付奨学生】

 ・給付の場合、「停止中」の方も継続願の入力が必要となります。停止事由解消 後に奨学金の継続を希望する場合は、「奨学金の継続を希望します」を選択し てください。 ・自身の都合により給付奨学金を停止中の者で、次年度から復活を希望する場合、継続願入力手続きの他に、別途窓口で様式の提出が必要ですので、申し出てください。なお、復活を希望しない場合は、「奨学金継続願」を入力する際、「給付奨学金を希望しない」と回答してください。

## ●「奨学金継続願」の提出(入力)をした後

- 1. 令和6年4月以降に、スカラネット・パーソナルで提出(入力)された「奨学 金継続願」の内容と令和5年度の学業成績に基づき、奨学生として適格である かの認定(「継続」「警告」「停止」又は「廃止」)がされます。
- 2. 認定の処置内容は下記のとおりです。

「継続」の場合

特に連絡はありませんが、4月の振込日に振込があることを確認 してください。

「警告・停止又は廃止」の場合

4月以降に処置内容通知と手続きに関する連絡をします。 なお、「停止」または「廃止」の場合は4月以降の奨学金は 振り込まれません。

- 3. 学部1年生は、令和6年4月に2年生に進級できなかった時点で、奨学金が 原則「停止」又は「廃止」となります。(給付奨学生の場合は「廃止」となり ます)※休学による留年の場合は、引き続き奨学金を受給できます。
- 4. 提出(入力)された「奨学金継続願」の内容について、支出よりも収入が明 らかに多い(学部生は36万円以上、大学院生は45万円以上)と認められる 場合には、内容に間違いがないかの連絡をします。

●不明な点がありましたら、下記の窓口に学生証をお持ちのうえお越しください。

工学系事務部教務課学生支援担当(教務課③番窓口) e-mail:k-gaksei@eng.hokudai.ac.jp Tel:011-706-6124